## Manual for Tour Operators on how to manually add your guests pictures to your business profile.

You can choose whether photos you're tagged in appear on your profile automatically or manually. When you choose to add photos manually, they'll appear on your profile only after you approve them. By default, when someone tags a photo or video of you, it will automatically be added to your profile.

How to change it to Manually:

|                                              | iPhone                                                                                                    | Android                                                                                                    |
|----------------------------------------------|----------------------------------------------------------------------------------------------------|----------------------------------------------------------------------------------------------------|
| To manually select the photos that appear on | Тар 🗘                                                                                                    | Tap : in the top right                                                                                                    |
| your profile:                                | •••• WOM 🗢 10:53 @ 🖲 🖲 97% 🔲                                                                                                    | 🔛 🛲 🜮 🖻 🐝 🎕 📚 🚛 74% 🖹 11:58                                                                                                    |
| Go to your profile                           | +🗐 hitourismtiger 📶 🖤                                                                                                    | hitourismtiger - "D ılıl +🖉 :                                                                                                    |
|                                              | <b>3</b> profile visits in the last 7 days                                                                                                  | Find account insights here.<br>Connect to receiver                                                                                                    |
|                                              | 52 107 119<br>posts followers following                                                                                                    | Connect your Facebook account to find<br>friends                                                                                                    |
|                                              | Promote 🗘                                                                                                    | Connect                                                                                                    |
|                                              | Edit Profile                                                                                                    | <b>3</b> profile visits in the last 7 days                                                                                                    |
|                                              | TourismTiger<br>Web Designer<br>Sleek and affordable web design for tour and<br>activity operators. Trust the experts.<br>tourismtiger.com/ | 52     107     119       posts     followers     following       Promote     Edit Profile                                                                                                    |
|                                              | Email                                                                                                    | TourismTiger<br>Web Designer                                                                                                    |
|                                              |                                                                                                    | Sleek and affordable web design for tour and activity<br>operators. Trust the experts.<br>tourismtiger.com/                                                                                                    |
|                                              |                                                                                                    | + execution the second second |
|                                              |                                                                                                    |                                                                                                    |

| Scroll down and select                         | •••• WOM 축 10:54 	@ ♥ \$ 96% ■                                                                                                    | 🖴 📟 🌮 🖻 👯 🏟 📚 📶 74% 🖹 11:59                                                                                                    |
|------------------------------------------------|----------------------------------------------------------------------------------------------------|----------------------------------------------------------------------------------------------------|
| "Photos of you"                                | < Options                                                                                                    | $\leftarrow$ Settings                                                                                                    |
|                                                | Blocked Accounts                                                                                                    | Activity status                                                                                                    |
|                                                | Activity Status                                                                                                    | Resharing to stories                                                                                                    |
|                                                | Saved Login Info >                                                                                                    | Story controls                                                                                                    |
|                                                | Becharing to Starios                                                                                                    | Comment controls                                                                                                    |
|                                                | Residening to stories on y                                                                                                    | Photos of you                                                                                                    |
|                                                | Story Controls >                                                                                                    | Linked accounts                                                                                                    |
|                                                | Comment Controls >                                                                                                    | Account data                                                                                                    |
|                                                | Photos of You >                                                                                                    | Two-factor authentication                                                                                                    |
|                                                | Linked Accounts >                                                                                                    | Data download                                                                                                    |
|                                                | Account Data                                                                                                    | Contacts syncing                                                                                                    |
|                                                | Two Foster Authentication                                                                                                    | Privacy and security help                                                                                                    |
|                                                |                                                                                                    |                                                                                                    |
|                                                |                                                                                                    |                                                                                                    |
|                                                |                                                                                                    |                                                                                                    |
| Enable Add                                     | ull WOM 중 10:54 @ Ø ℁ 96% ■                                                                                                    | □ □ □ □ □ □ □ □ □ □ □ □ □ □ □ □ □ □ □                                                                                                    |
| Enable Add<br>Automatically or Add             | ull WOM 중 10:54                                                                                                    | <ul> <li>□ == ※ …</li> <li>● ¥ 續 奈, 11 74% 章 11:59</li> <li>← Photos of you</li> </ul>                                                                                                    |
| Enable Add<br>Automatically or Add<br>Manually | Image: Wold of the second second   | Image: Add Automatically Image: Add Automatically                                                                                                    |
| Enable Add<br>Automatically or Add<br>Manually | Image: WOM      10:54     Image: Image: Ima                    | Choose how you want photos of you to be added to your      more                                                                                                    |
| Enable Add<br>Automatically or Add<br>Manually | Image: Wom        10:54       Image: Image:                                  | Choose how you want photos of you to be added to your profile. Learn More.  Hide photose                                                                                                    |
| Enable Add<br>Automatically or Add<br>Manually | Image: Wold for the second second  | Choose how you want photos of you to be added to your profile. Learn More. Hide photos                                                                                                    |
| Enable Add<br>Automatically or Add<br>Manually | Image: Wold Photos of You         Add Automatically         Choose how you want photos of you added to your profile. Learn More.         Hide Photos       >                                                                                                    | Choose how you want photos of you to be added to your     profile. Learn More.  Hide photos                                                                                                    |
| Enable Add<br>Automatically or Add<br>Manually | Image: Wold in the second second s | Add Automatically Choose how you want photos of you to be added to your profile. Learn More. Hide photos                                                                                                    |
| Enable Add<br>Automatically or Add<br>Manually | Image: Wold Image: Image: I               | Choose how you want photos of you to be added to your profile. Learn More. Hide photos                                                                                                    |
| Enable Add<br>Automatically or Add<br>Manually | Image: Non-Section 10:54       Image: Non-Section 10:54         Photos of You         Add Automatically         Choose how you want photos of you added to your profile. Learn More.         Hide Photos       >                                                                                                    | Add Automatically Choose how you want photos of you to be added to your profile. Learn More. Hide photos                                                                                                    |
| Enable Add<br>Automatically or Add<br>Manually | Image: Non-Section 10:54       Image: Non-Section 10:54         Image: Non-Section 10:54       Image: Non-Section 10:54         Image: Non-Section 10:54                                                                                                    | Choose how you want photos of you to be added to your profile. Learn More. Hide photos                                                                                                    |
| Enable Add<br>Automatically or Add<br>Manually | Image: Non-Section 10:54       Image: Non-Section 10:54         Photos of You         Add Automatically         Choose how you want photos of you added to your profile. Learn More.         Hide Photos       >                                                                                                    | Choose how you want photos of you to be added to your profile. Learn More.  Hide photos                                                                                                    |
| Enable Add<br>Automatically or Add<br>Manually | Image: Non-Section 10:54       Image: Non-Section 10:54         Photos of You         Add Automatically         Choose how you want photos of you added to your profile. Learn More.         Hide Photos       >                                                                                                    | Image: Constraint of the second second s |
| Enable Add<br>Automatically or Add<br>Manually | Image: Non-Section 10:54       Image: Section 10:54         Photos of You         Add Automatically         Choose how you want photos of you added to your profile.         Learn More.         Hide Photos                                                                                                    | Add Automatically Choose how you want photos of you to be added to your profile. Learn More. Hide photos                                                                                                    |

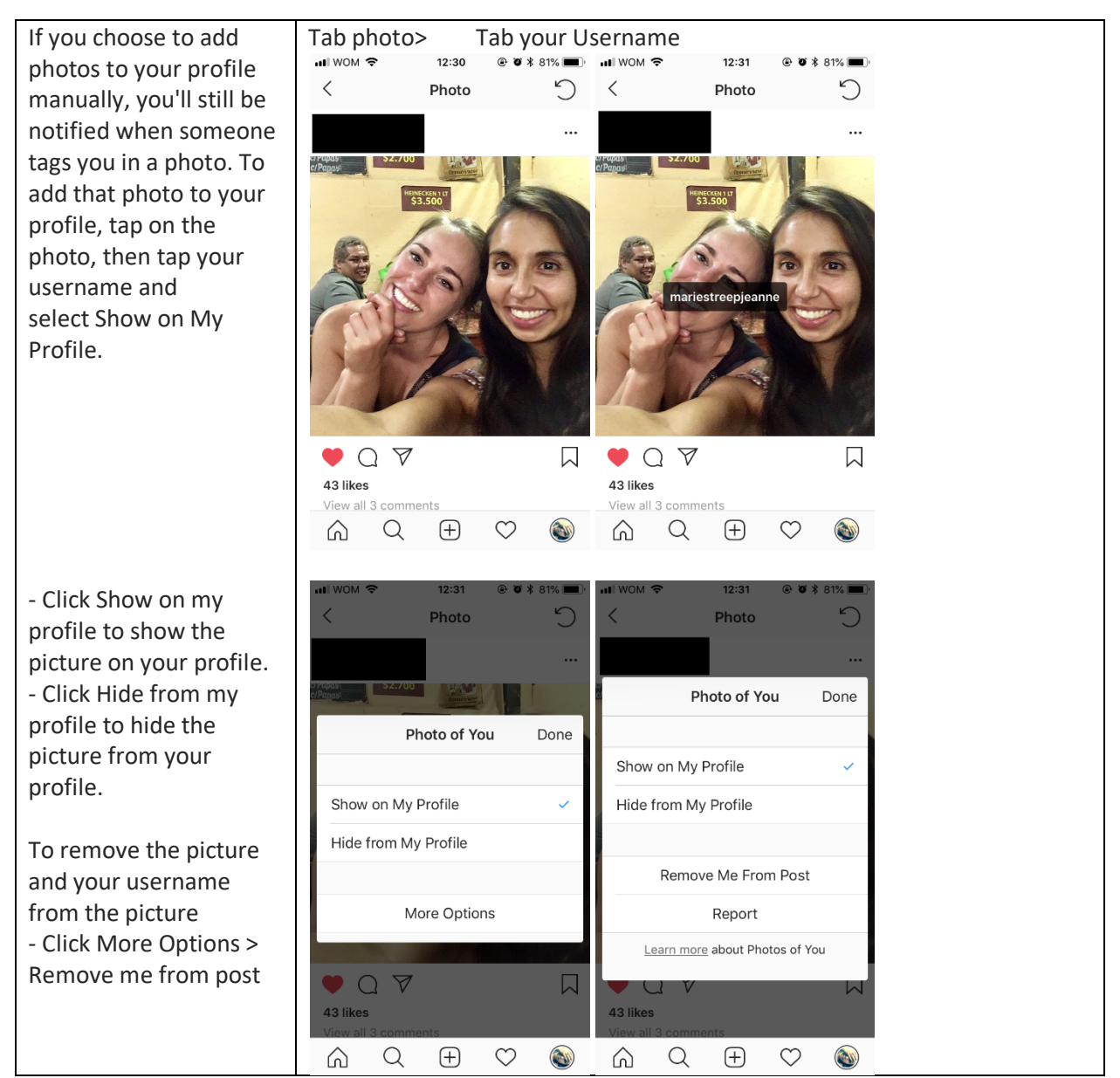

You can find more manuals on the Instagram webpage: <u>https://help.instagram.com</u>